Merhaba değerli Dostlar;

Eğitim Merkezi'nin forumunun nasıl kullanıldığını bu belgede öğrenebileceksiniz. Eğer bugüne kadar hiçbir forum kullanmadıysanız merak etmeyin; forumu kullanmak çok kolay.

İlerleyen sayfalarda, forumu kullanmak için genel olarak bilmeniz gereken her şey ekran görüntüleriyle beraber ayrıntılı olarak anlatılacak.

Bir sonraki sayfaya geçmeden önce lütfen Eğitim Merkezi'ne giriş yapın ve sınıf sayfanıza\* gidin (yani, ders izleyecekmiş gibi veya arşivden ders indirecekmiş gibi sınıf sayfanıza\* gidin)

\*Bu kılavuz, "Kış 2014" öğrencisi olduğunuz varsayılarak hazırlandı.

Türkçe . Çıkış BNEI BARUCH Araştır. araştır Kurslarım Başlangıç Sinif Ders Planı Arşiv Forum Eğitim Merkezi Hoş Geldiniz Soru Sorma Paneli Ders Planı Kabala Kurs Kataloğu Adiniz: Bireysel Çalışma Nereden: Eğitim Merkezi Canlı Yayını Kurslarım K15 2014 Sorunuz: kullanıcı adınız Ders henüz başlamamış veya canlı yayın akışı mevcut değil. Lütfen ders programını gönder temizle profilim 9 kontrol edip daha sonra tekrar deneyiniz. Kış 2014 Kış 2014 dönemi Kabala'nın Esasları Kursu'na 06 Ocak 2014 Pazartesi günü başlanacaktır. Dersler Pazartesi günleri saat 20:15'te başlar ve yaklaşık 1 saat 15 dakika sürer. Dersler kaydedilir ve yayından sonra 24 saat içerisinde arşive yüklenir. Gecmiş derslere ulaşmak için Arşiv sekmesine tıklamanız veterlidir. Canlı teknik destek için, aşağdaki "Live Support" yazılı düğmeye basınız. Live Support Canlı destek, canlı ders yayını sırasında mevcuttur. Diğer zamanlarda bir mesaj bırakabilirsiniz ve sorumlu bir kişi sizinle irtibata geçer. Kabala Eğitim Merkezi sınıfınıza hoş geldiniz!

İlk olarak yapmanız gereken şey, sağ üst köşede gördüğünüz "Forum" sekmesine tıklamak.

"Forum" sekmesine tıkladığınızda eğer aşağıdaki ekranı görürseniz "Kullanıcı adı" ve "Şifre" alanlarına lütfen Eğitim Merkezi'ne girerken kullandığınız bilgilerinizi girin. Eğer aşağıdaki ekranı görmezseniz bir sonraki sayfaya geçebilirsiniz.

| Vunclamm                                                                |                                                                                |                                        |                             |                |         |
|-------------------------------------------------------------------------|--------------------------------------------------------------------------------|----------------------------------------|-----------------------------|----------------|---------|
| Kursiariiii                                                             |                                                                                | Sinif                                  | Ders Planı                  | Arşiv          | Forum   |
|                                                                         |                                                                                |                                        |                             |                |         |
| 🛆 Forum ana sayfa                                                       |                                                                                |                                        |                             |                | ∼A^     |
|                                                                         |                                                                                |                                        | Qs                          | SS 🔏 Kayıt 🤇   | D Giriş |
|                                                                         |                                                                                |                                        | Zaman: Çrş I                | Nis 02, 2014   | 9:20 pm |
| Bu mesaj panosunun hio                                                  | fortania yok.                                                                  |                                        |                             |                |         |
| GIRIS • KAYIT                                                           |                                                                                |                                        |                             |                |         |
| Kullancı adı:                                                           | Şifre:                                                                         | Her ziyaretimd                         | e otomatik giriş yap        | Giriş          |         |
| Toplam 1 kullanie, cevrimi<br>temel alınır)<br>Bugüne kadar en çok 30 k | çi :: 0 kayıtlı, 0 gizli ve 1 mişafi (s<br>işi Prş Mar 27, 2014 4:18 am tarihi | on 5 dakika önce<br>inde çevrimiçi old | sinden itibaren aktif<br>lu | olan kullanıcı | lar     |
| Kayıtlı kullanıcılar: Hiç bir<br>Yetkiler: <b>Yöneticiler, G</b> loba   | kayıtlı kullanıcı yok<br>I moderatörler                                        |                                        |                             |                |         |
| İSTATİSTİKLER                                                           |                                                                                |                                        |                             |                |         |
| Toplam 2 mesaj • Toplam                                                 | 1 başlık • Toplam 5 üye • Yeni üye                                             | miz ALEXANDR                           | OS LIVERAS                  |                |         |
| 🛆 Forum ana sayfa                                                       | Takım • Tüm m                                                                  | esaj panosu çere                       | zlerini sil • Tüm zan       | nanlar UTC +   | 3 saat  |
|                                                                         | Powered by phpBB® Forum                                                        | Software © phpBB                       | Group                       |                |         |
|                                                                         | Türkçe çeviri: p                                                               | hpBB Türkiye                           |                             |                |         |

Foruma girdiğinizde, lütfen kendi döneminize ait alt foruma tıklayın (bu örnekte "Kış 2014" döneminin forumuna gireceğiz). "Teknik Destek" isimli alt forum, tüm dönemler için ortak bir yerdir ve buraya lütfen sadece teknik konularda destek duyduğunuz takdirde girin.

| BNEY BARUH KABALA EĞİTİM MERKEZİ                                                                                                    | BAŞLIKLAI | MESAJLAR | SON MESAJ                             |
|----------------------------------------------------------------------------------------------------|-----------|----------|---------------------------------------|
| <b>Kış 2013</b><br>Merhaba Arkadaşlar;                                                                                                    | 0         | 0        | Mesaj yok                             |
| Buradaki sohbetlerimizde, tıpkı grup içerisinde<br>yaptığımız gibi, yabancı kaynaklara ve konu ile ilgisi<br>olmayan konulara girmemenizi rica ediyoruz; aksi<br>takdirde forumun kurulma amacından uzaklaşır,<br>tüm dostlarımıza ve manevi çalışmamıza istemeden<br>zarar vermemiz söz konusu olur. Anlayışınız için<br>teşekkürler ve iyi sohbetler. |           |          |                                       |
| BB Eğitim Merkezi                                                                                                    |           |          |                                       |
| <b>Kış 2012</b><br>Merhaba Arkadaşlar;                                                                                                    | 0         | 0        | Mesaj yok                             |
| Buradaki sohbetlerimizde, tıpkı grup içerisinde<br>yaptığımız gibi, yabancı kaynaklara ve konu ile ilgisi<br>olmayan konulara girmemenizi rica ediyoruz; aksi<br>takdirde forumun kurulma amacından uzaklaşır,<br>tüm dostlarımıza ve manevi çalışmamıza istemeden<br>zarar vermemiz söz konusu olur. Anlayışınız için<br>teşekkürler ve iyi sohbetler. |           |          |                                       |
| BB Emer Merkezi                                                                                                    |           |          |                                       |
| Kış 2014<br>Memaba Arkadaşlar;                                                                                                    | 4         | 31       | gönderen dilan 🛿<br>08 Nis 2014 20:27 |
| Buradaki sohbetlerimizde, tıpkı grup içerisinde<br>yaptığımız gibi, yabancı kaynaklara ve konu ile ilgisi<br>olmayan konulara girmemenizi rica ediyoruz; aksi<br>takdirde forumun kurulma amacından uzaklaşır,<br>tüm dostlarımıza ve manevi çalışmamıza istemeden<br>zarar vermemiz söz konusu olur. Anlayışınız için<br>teşekkürler ve iyi sohbetler. |           |          |                                       |
| BB PERSON MERCE                                                                                                    |           |          |                                       |
| Teknik Destek                                                                                                    | 0         | 0        | Mesaj yok                             |

Döneminize ait foruma girdiğinizde, aşağıda gördüğünüz ekrana benzer bir ekran ile karşılaşacaksınız.

Aşağıdaki ekranda sadece 4 konu var; ancak göreceğiniz liste, çok daha uzun olabilir. Burada gördüğünüz 4 alan, Dostların yazıştığı 4 konudur. Her bir konu, forumda "başlık" olarak adlandırılır.

Şimdi isterseniz başlıklardan birine tıklayarak ilgili konudaki sohbete katılabilir, isterseniz yeni bir başlık yaratarak yeni bir sohbet konusu açabilirsiniz.

Bu kılavuzda size nasıl yeni bir sohbet konusunu başlatabileceğinizi ve bir konudaki sohbete nasıl katılabileceğinizi göstereceğiz.

## Kış 2014

| YENIBAŞLIK * <sup>Q</sup> Bu forumda ara                            | Ara                     |            |            |                                       |
|---------------------------------------------------------------------|-------------------------|------------|------------|---------------------------------------|
|                                                                     | Başlıkları okunmuş i    | işaretle • | 4 başlık   | • 1. sayfa (Toplam 1 sayfa)           |
| BAŞLIKLAR                                                           |                         | CEVAPLAR   | GÖRÜNTÜL   | .EBMEN MESAJ                          |
| Paradan'ı hissedebilmek için n<br>gönderen jounjuil » 02 Nis 2014 2 | e yapabiliriz?<br>23:13 | 9          | 54         | gönderen dilan 🛛<br>08 Nis 2014 20:27 |
| İstanbul Buluşması<br>gönderen turadmin » 08 Nis 2014               | 14:34                   | 2          | 7          | gönderen dilan 🗅<br>08 Nis 2014 20:22 |
| ☐ Tanışma<br>gönderen yilmazz » 02 Nis 2014 :                       | 18:39 🖓 1 2             | 13         | 132        | gönderen dilan 🖬<br>08 Nis 2014 20:19 |
| ☐ Kötülüğün İfşası<br>gönderen aslibaki » 27 Mar 2014               | 17:16                   | 3          | 38         | gönderen dilan 🖬<br>06 Nis 2014 10:16 |
| Eskiden itibaren başlıkları göster: [                               | Tüm Başlıklar 🔻 Sı      | rala Mes   | saj tarihi | ▼ Azalan ▼ Git                        |
| YENİBAŞLIK *                                                        | Başlıkları okunmuş i    | șaretle •  | 4 başlık   | • 1. sayfa (Toplam 1 sayfa)           |

Oon Forum ana sayfa

Geçiş yap: Kış 2014

▼ Git

İlk önce, yeni bir konunun nasıl başlatıldığını göstereceğiz.

Bunun için, lütfen "YENİ BAŞLIK" yazılı düğmeye basın.

|   | Kiş 2014                                                                               |            |          |                                       |  |
|---|----------------------------------------------------------------------------------------|------------|----------|---------------------------------------|--|
| ( | YENIBAŞLIK * Bu forumda ara Ara                                                        |            |          |                                       |  |
| l | Başlıkları okunmuş i                                                                   | işaretle • | 4 başlık | • 1. sayfa (Toplam 1 sayfa)           |  |
|   | Bige life and                                                                          | CEVAPLAR   | GÖRÜNTÜ  | Lennen mesaj                          |  |
|   | Yaradan'ı hissedebilmek için ne yapabiliriz?<br>gönderen jounjuil » 02 Nis 2014 23:13  | 9          | 54       | gönderen dilan 🛿<br>08 Nis 2014 20:27 |  |
|   | gönderen turadmin » 08 Nis 2014 14:34                                                  | 2          | 7        | gönderen dilan 🛿<br>08 Nis 2014 20:22 |  |
|   | gönderen yilmazz » 02 Nis 2014 18:39                                                   | 13         | 132      | gönderen dilan 🛿<br>08 Nis 2014 20:19 |  |
|   | gönderen aslibaki » 27 Mar 2014 17:16                                                  | 3          | 38       | gönderen dilan 🖬<br>06 Nis 2014 10:16 |  |
|   | Eskiden itibaren başlıkları göster: Tüm Başlıklar 🔻 Sırala Mesaj tarihi 🔻 Azalan 🔻 Git |            |          |                                       |  |
|   | YENİBAŞLIK * Başlıkları okunmuş                                                        | ișaretle • | 4 başlık | • 1. sayfa (Toplam 1 sayfa)           |  |
|   | « Dön Forum ana sayfa Geçiş yap                                                        | : Kış      | 2014     | ▼ Git                                 |  |

"YENİ BAŞLIK" yazılı düğmeye bastığınızda, karşınıza aşağıda gördüğünüz ekran çıkacaktır.

Burada ilk önce sohbet konusunun başlığını 1 numaralı haneye yazmalısınız.

Ardından, 2 numaralı haneye konuyla ilgili mesajınızı yazmalısınız.

Yukarıdaki iki haneyi doldurup konuyu yayınlama hazır olduğunuzda, 3 numaralı "Gönder" düğmesine basmalısınız.

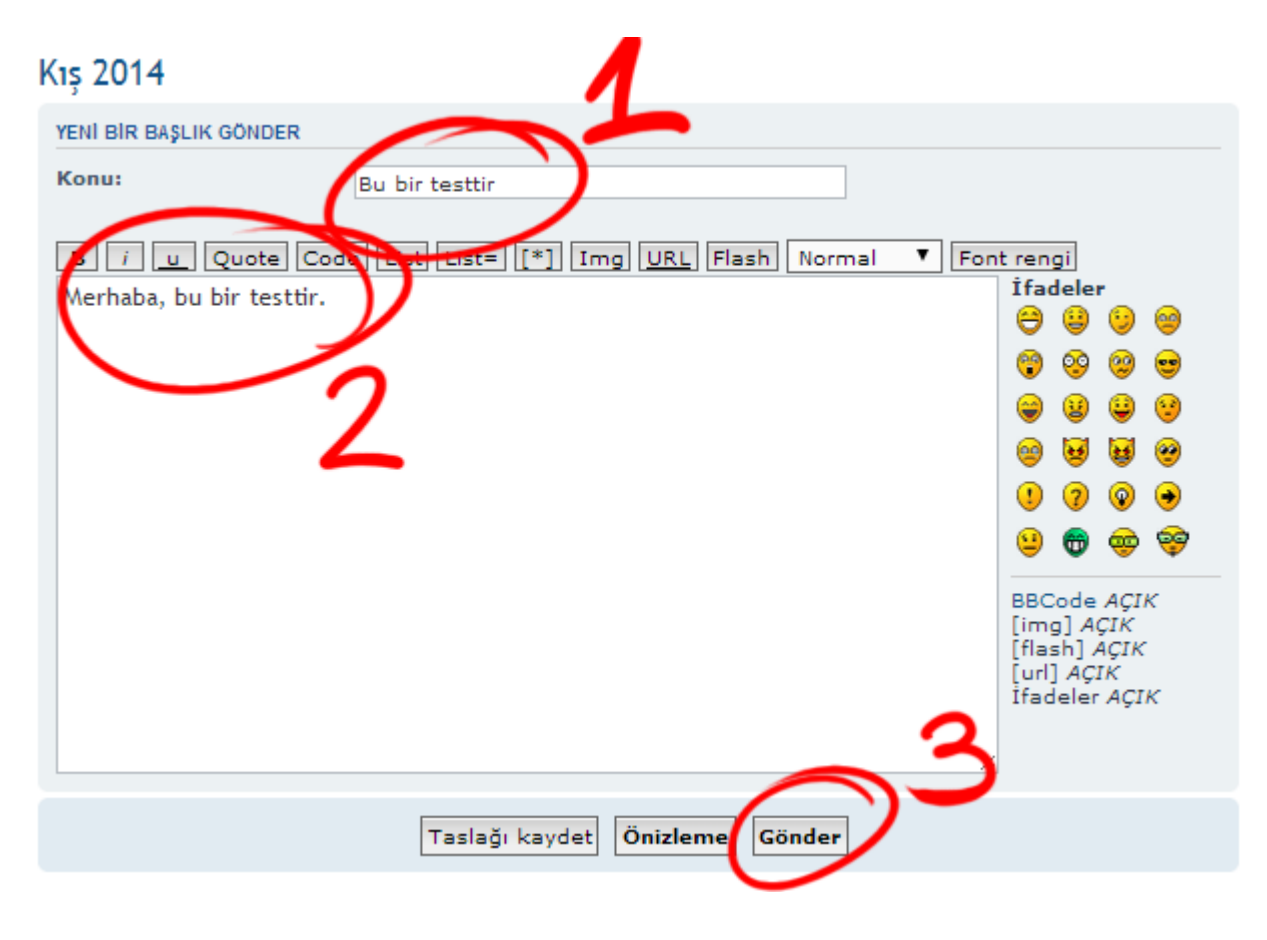

Gönder düğmesine basıp birkaç saniye bekledikten sonra aşağıdaki ekranı göreceksiniz.

Artık forumun ana sayfasındaki 4 konunun sayısı 5'e yükselmiş olacaktır. Foruma giren herkes "Bu bir testtir" yazılı bir başlık görecek ve bu başlık altında bulunan sohbete katılabilecektir. Bu sohbete katıldığında ise, "Merhaba, bu bir testtir" yazılı bir mesaj görecektir (aşağıdaki gibi).

## Bu bir testtir

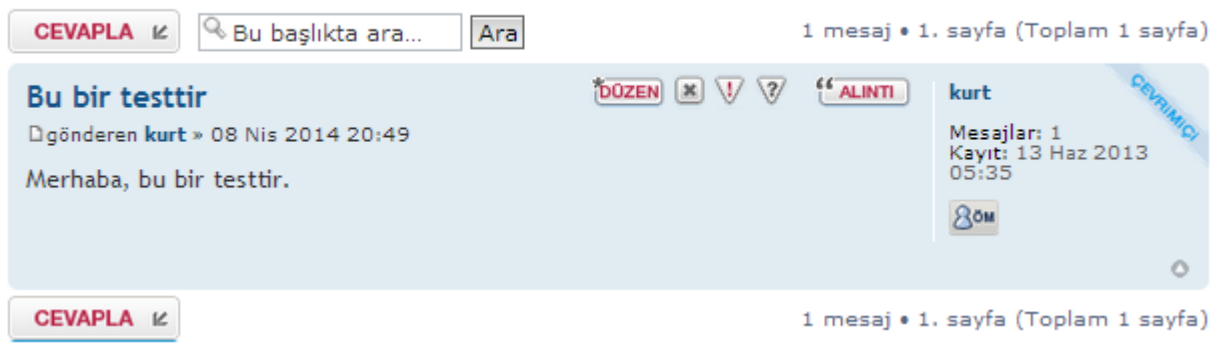

Şimdi, diyelim ki bu konuyu siz açmadınız ve açılmış olan bu konuya bir cevap yazmak istiyorsunuz.

Bu durumda yapmanız gereken tek şey, "CEVAPLA" yazılı düğmeye basmaktır.

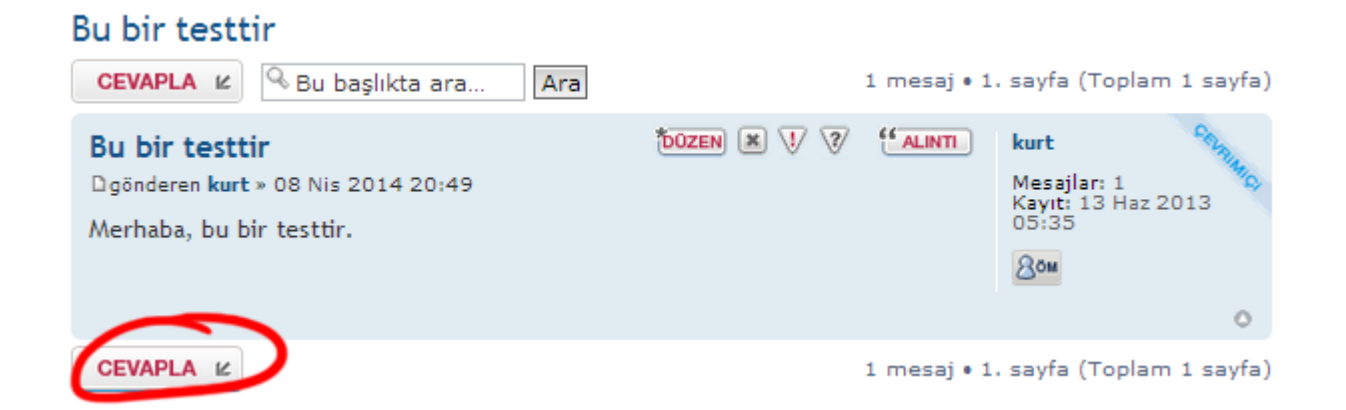

"CEVAPLA" düğmesine bastığınızda, karşınıza aşağıda gördüğünüz ekran çıkacaktır. Kırmızı daire içerisindeki yere diyelim ki "Bu da bir cevap" yazılı bir mesaj yazdınız.

Bu mesajı yazdıktan sonra, mesajınızı göndermek için "Gönder" yazılı düğmeye basmalısınız.

# Bu bir testtir

| CEVAP GÖNDER     |                                                                                                    |
|------------------|----------------------------------------------------------------------------------------------------|
| Konu:            | Re: Bu bir testtir                                                                                                    |
| Bu da bir cevap. | Code List List= [*] Img URL Flash Normal ▼ Font rengi   ifadeler   Img Img   Img Img   Im |
|                  | Taslağı kaydet Önizleme Gönder                                                                                                    |

Mesajınızı gönderdikten sonra forumun görüntüsü aşağıdaki gibi olacaktır.

Gördüğünüz gibi, hem ilk mesaj görünüyor hem sizin yazdığınız cevap.

#### CEVAPLA 😢 🔍 Bu başlıkta ara.. Ara 3 mesaj • 1. sayfa (Toplam 1 sayfa) 44 ALINTI Bu bir testtir DOZEN 😹 💔 🏹 kurt Mesajlar: 3 Kayıt: 13 Haz 2013 05:35 □gönderen kurt » 08 Nis 2014 20:49 Merhaba, bu bir testtir. 8öm 0 44 ALINTI Re: Bu bir testtir DOZEN 💌 💔 🍞 kurt gönderen kurt » 08 Nis 2014 20:50 Mesajlar: 3 Kayıt: 13 Haz 2013 05:35 Bu da bir cevap. 8öm 0 Eskiden itibaren mesajları göster: 🛛 Tüm mesajlar 🔻 Sırala Mesaj tarihi 🔻 Artan 🔻 Git

CEVAPLA 🖌

Bu bir testtir

3 mesaj • 1. sayfa (Toplam 1 sayfa)

Bu durumda isterseniz "CEVAPLA" düğmesine yazarak üçüncü bir mesaj yazabilirsiniz. Sohbet, genel olarak bu şekilde sürdürülebilir.

Ama diyelim ki forumu son ziyaret ettiğinizde beri bir sürü mesaj yazılmış ve siz belli bir mesajı özellikle yanıtlamak istiyorsunuz. Bu durumda, yanıtlamak istediğiniz mesajı bulun ve o mesajın hanesinde bulunan "ALINTI" yazılı düğmeye basın.

## Bu bir testtir

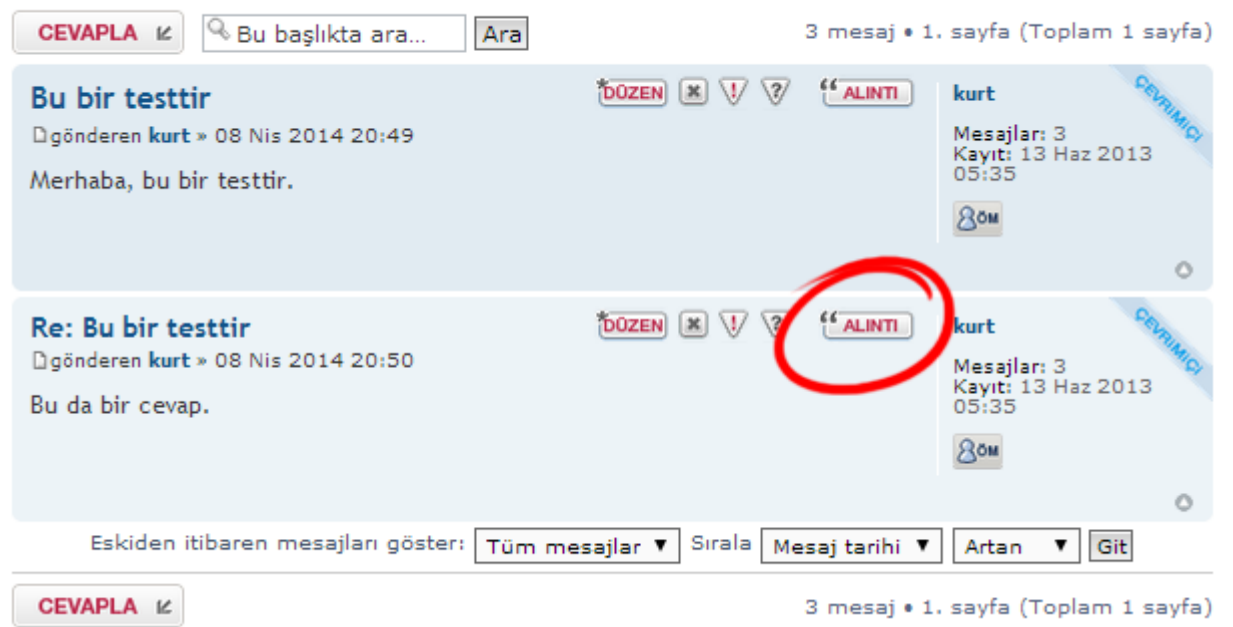

Şimdi göreceğiniz mesaj kutusu, bir öncekinden biraz farklı. Bu sefer, üstte alıntı yaptığınız mesaj görünecek ve siz onun altına kendi mesajınızı yazmalısınız. Bu örnekte "Bu da alıntı yaparak verilen mesaj" diye bir mesaj yazdığımızı yarsayalım. Bu mesajı yazdıktan sonra yine "Gönder" düğmesine basmalısınız.

| Re: Bu bir testtir                      |                                                 |
|-----------------------------------------|-------------------------------------------------|
|                                         |                                                 |
| te Code List List= [*] Img URL Flash No | ormal 🔻 Font rengi                              |
| da bir cevap.[/guote]                   | İfadeler                                        |
|                                         | $\Theta \Theta \Theta$                          |
| ak verilen bir cevap.                   | 😌 😌 🤤                                           |
|                                         | 😂 😫 😂                                           |
|                                         | 😔 😼 😼                                           |
|                                         | . ? 📀                                           |
|                                         | 9 🖶 🤓                                           |
|                                         | BBCode ACIK                                     |
|                                         | [img] AÇIK                                      |
|                                         | [url] AÇIK                                      |
|                                         | Ifadeler AÇIk                                   |
|                                         | Başlık incele                                   |
|                                         | da bir cevap.[/guote]<br>rak verilen bir cevap. |

Alıntı yaptığınız mesajı gönderdikten sonra aşağıdaki gibi bir ekranla karşılaşırsınız.

Gördüğünüz gibi; bu ekrandaki mesajınızı okuyan herkes, kime ve hangi mesaja yanıt verdiğinizi rahatça görebiliyor.

### Bu bir testtir Bu başlıkta ara... CEVAPLA 😢 Ara 3 mesaj • 1. sayfa (Toplam 1 sayfa) ALINTI DOZEN 🗶 💔 🍞 Bu bir testtir kurt Mesajlar: 3 Kayıt: 13 Haz 2013 05:35 Dgönderen kurt » 08 Nis 2014 20:49 Merhaba, bu bir testtir. 8öm DOZEN 🗶 💔 😵 ALINTI Re: Bu bir testtir kurt gönderen kurt » 08 Nis 2014 20:50 Mesajlar: 3 Kayıt: 13 Haz 2013 05:35 Bu da bir cevap. 8öm Re: Bu bir testtir DOZEN 💌 💔 🏹 4 ALINTI kurt Dgönderen kurt » 08 Nis 2014 20:51 Mesajlar: 3 Kayıt: 13 Haz 2013 05:35 66 kurt yazdı: 8öm Bu da bir cevap. Bu da alıntı yaparak verilen bir cevap. 0 Eskiden itibaren mesajları göster: 🛛 Tüm mesajlar 🔻 Sırala Mesaj tarihi 🔻 Artan 🔻 Git CEVAPLA 🖌 3 mesaj • 1. sayfa (Toplam 1 sayfa)

Forumun kullanımı tamamen bundan ibaret.

Eğer yine de anlamadığınız noktalar varsa lütfen <u>em@kabala.info.tr</u> adresine konuyla ilgili bir mail yazın.

İyi sohbetler ve en iyi dileklerimizle,

BB Kabala Eğitim Merkezi